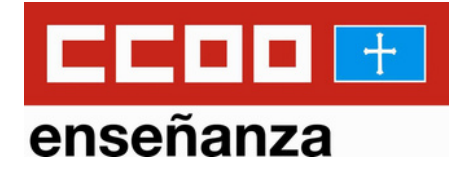

### CÓMO PAGAR TU TASA 046 PARA EL CONCURSO OPOSICIÓN

Recuerda que este es un paso previo a la solicitud para el concurso oposición y que debes tramitar una por especialidad a la que te presentes.

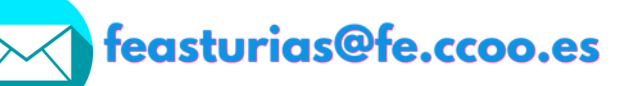

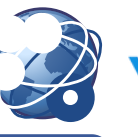

www.asturias.fe.ccoo.es

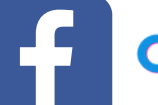

**CCOO ENSEÑANZA ASTURIAS** 

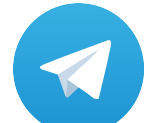

Sindicato de Enseñanza de CCOO Asturias

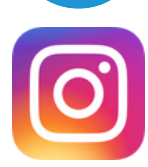

ccoo\_ensenanza\_asturias

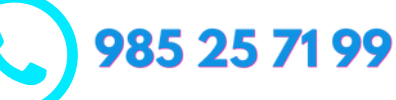

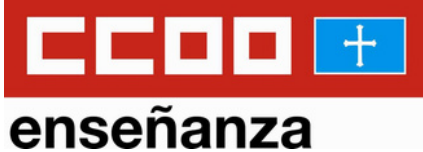

Clic en este enlace: <u>https://sede.tributasenasturias.es/sites/sede/defa</u> <u>ult/es\_ES/Modelos-tributarios?</u> <u>cc1\_modelo=046&pt\_modelo=046&pt\_nuevaCarga=</u> <u>s&esSiga=N&cc1\_accion=C&pt\_accion=C</u>

### O entra en Educastur y clic en:

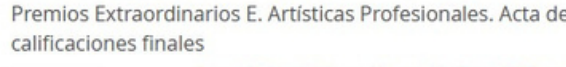

31

oct 2023

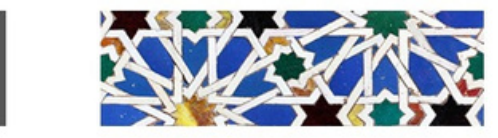

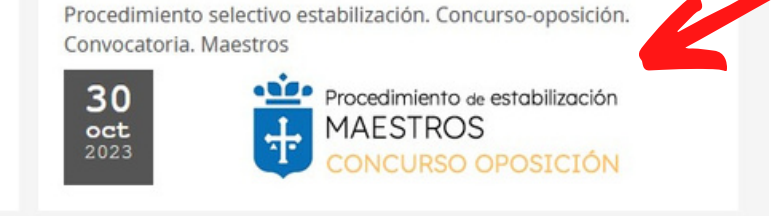

### Clic en: Guía de pago de tasas

| Consejeria                          | Estudiantes                      | Profesorado                                                   | Centros                                                           | Innovació                            |
|-------------------------------------|----------------------------------|---------------------------------------------------------------|-------------------------------------------------------------------|--------------------------------------|
| rastur > Profesorado > Oferta       | moleo público > Estabilización ( | oncurso ongeiring Magstros                                    |                                                                   |                                      |
|                                     |                                  | oncurso-oposicion, maestros                                   |                                                                   |                                      |
| Procedimiento d                     | e Estabilización. (              | Concurso-oposició                                             | n                                                                 |                                      |
|                                     |                                  |                                                               |                                                                   |                                      |
| INSTRUCCIONES DE<br>CUMPLIMENTACIÓN |                                  | Princip                                                       | nado de l Consolarí                                               | a                                    |
| Solicitud de Cl@ve. Infografía (p   | df)                              | 🛨 Asti                                                        | urias de Educa                                                    | ción                                 |
| Solicitud de certificado electrón   | ico de persona                   | · ·                                                           |                                                                   |                                      |
| física de la FNMT. Infografía (pd   | 0                                |                                                               |                                                                   |                                      |
| Guia pago tasas (pdf)               | 30 oc                            | <b>tubre</b> 2023                                             |                                                                   | Y 1 🗠                                |
| Guia presentación solicituo (po     | ,                                |                                                               |                                                                   |                                      |
|                                     | Pro                              | ocedimiento sele                                              | ctivo estabilizaci                                                | on. Concurs                          |
| CONSULTAS                           | <b>Op</b>                        | USICION. CONVOCA                                              | toria. Maestros                                                   |                                      |
| Plantillas, Prog. Efectivos y Coste | es de P. Docente 🛅 30            | /10/2023                                                      |                                                                   |                                      |
| oposiciones@educastur.org - 98      | 5 668 146 Proc<br>conc           | edimiento selectivo extraordi<br>urso-oposición a cuerpos doc | inario de estabilización para e<br>entes no universitarios. Cuerr | l ingreso mediante<br>oo de Maestros |
|                                     | Cor                              | ivocatoria                                                    |                                                                   |                                      |
|                                     | Reso                             | lución de 19 de diciembre de                                  | 2022, de la Consejería de Educa                                   | ción, por la que se                  |
|                                     |                                  |                                                               |                                                                   |                                      |

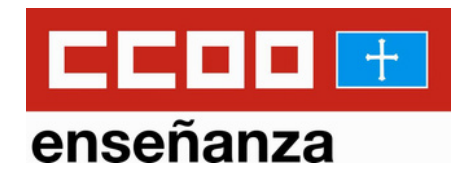

### Cumplimenta la tasa:

| SERVICIOS<br>TRIBUTARIOS<br>DE INFORMO<br>CALIFORNIA                                                                                                    | Ca<br>arios<br>urias |                 |                     |             |                |                      | Ê M<br>QBusca     | área personal Mapa Wel<br>r 🕜 Hora Oficial |
|----------------------------------------------------------------------------------------------------|----------------------|-----------------|---------------------|-------------|----------------|----------------------|-------------------|--------------------------------------------|
| Tributos                                                                                                    | Modelos Tributarios  |                 | Servicios           |             | Consultas      |                      | Información       |                                            |
| ede Electrónica » Modelos Tributarios » Modelo 046                                                                                                    |                      |                 |                     |             |                |                      |                   |                                            |
| (Ayuda                                                                                                    |                      | @ Soporte       |                     | © 985668700 |                |                      | @ Citaprevia      |                                            |
| OD.046 TASAS Y OTROS INGRES                                                                                                    | os                   |                 |                     |             |                |                      |                   |                                            |
| Todos los campos marcados con un asterisco (*) son                                                                                                    | obligatorios.        |                 |                     |             |                |                      |                   |                                            |
| VER TODOS                                                                                                    | FECHADE DEVENGO      | DATO ESPECÍFICO | DECLARANTE / SUJETO | PASIVO      | REPRESENTAN    | ITE                  | DETALLE DE LA LIG | DUIDACIÓN                                  |
| d                                                                                                    |                      | FECH            | A DE DEVENGO 📓      |             |                |                      |                   |                                            |
| Fecha de devengo (ddimm/aaaa) * (ddimm/aaaa)                                                                                                    | II                   |                 |                     |             |                |                      |                   |                                            |
|                                                                                                    |                      | DATO            | D ESPECIFICO 🙍      |             |                |                      |                   |                                            |
| Aplicación *<br>325004. Inscripción en pruebas acceso a cue                                                                                             | rpos docentes.       | x               |                     |             |                |                      |                   |                                            |
| 325002. Expedición de títulos, certificados y diplo                                                                                                    | mas.                 |                 | SUJETO PASIVO 📓     |             |                |                      |                   |                                            |
| 325004. Inscripción en pruebas acceso a cuerpos<br>326000. Expedición de cédulas de habitabilidad.                                                      | i docentes.          |                 |                     |             |                | Teléfono<br>Teléfono |                   |                                            |
| 325001. Concesión certificados V.P.O. y precio m<br>325002. Concesión de calificaciones V.P.A.<br>326003. Diligencia de los libros del edificio y de la | aximo de venta.      |                 |                     |             | N <sup>6</sup> | Esc.                 | Piso P            | Puerta                                     |
| ASTURIAS                                                                                                    | * Seleccione-        |                 | •                   | Cód. Postal |                | ESPAÑA               |                   |                                            |

Fecha de devengo: Introduce la fecha del día en el que vas a proceder al pago de la tasa

Dato específico: Selecciona 325004. Inscripción en pruebas acceso a cuerpos docentes.

Declarante/sujeto pasivo: Cubre to

d os los campos con tus datos personales.

El campo de representante NO se cubre.

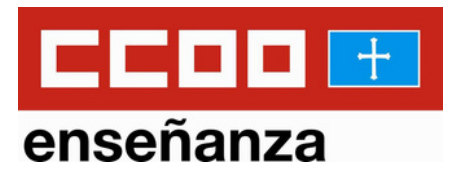

|                                                                                                    |                                                                                                    | DETALLE DE LA LIQUIDACIÓN 🛤                                                                                                    |                                                                                                    |                                                                                                    |                      |
|----------------------------------------------------------------------------------------------------|----------------------------------------------------------------------------------------------------|----------------------------------------------------------------------------------------------------|----------------------------------------------------------------------------------------------------|----------------------------------------------------------------------------------------------------|----------------------|
| scripción (Literal Código de Concepto                                                                                               | )_                                                                                                    |                                                                                                    |                                                                                                    | Ejercicio                                                                                                    |                      |
| 25004. Inscripción en pruebas ac                                                                                                    | ceso a cuerpos docentes.                                                                                                    |                                                                                                    |                                                                                                    | Ejercicio                                                                                                    |                      |
|                                                                                                    |                                                                                                    | SUJETO PASIVO 1                                                                                                    |                                                                                                    |                                                                                                    |                      |
| Tarifa                                                                                                    | Descripción :                                                                                                    | Unidades *                                                                                                    | Precio Unitario *                                                                                                    | Importe Total                                                                                                    |                      |
| Tarifa                                                                                                    | Descripción                                                                                                    |                                                                                                    | Unidades Precio U                                                                                                    | Initario                                                                                                    |                      |
| Coloutor                                                                                                    |                                                                                                    |                                                                                                    |                                                                                                    |                                                                                                    |                      |
| Colevilor                                                                                                    |                                                                                                    |                                                                                                    |                                                                                                    |                                                                                                    |                      |
| Carcular                                                                                                    |                                                                                                    |                                                                                                    |                                                                                                    |                                                                                                    |                      |
|                                                                                                    |                                                                                                    |                                                                                                    |                                                                                                    |                                                                                                    |                      |
| tud de la normativa de protección de<br>etencias en materia de gestión, liqué<br>liento de datos personales en <b>sede</b> t        | datos de carácter personal, por la presente autoriza a que los datos p<br>dación, recaudación, inspección, revisión y ejercicio de la potestad san<br>ributasenasturias es                               | ersonales facilitados sean tratados del Entre de de Servicios Tributarios<br>clonadora. Estos datos no service de la construcción de la construcción legal. E                                                                                                 | del Principado de Asturias. La finalidad de este tratam<br>n cualquier caso podrá ejercitar los derechos previsto                      | iento es gestionar la información para el ejercicio<br>s en la normativa y obtener información detallada                                                                   | de las<br>acerca del |
| tud de la normativa de protección de<br>teinclas en materia de gestión, liqui-<br>iento de datos personales en <b>sede</b> t        | datos de carácter personal, por la presente autoriza a que los datos p<br>datos de carácter personal, impección, revisión y ejercicio de la potestad san<br>ributasenasturías es                         | ersonales facilitados sean tratados de Esperior de Servicios Tributarios.<br>cionadora. Estos datos no servicio de contra de consolativo obligación logal. E<br>Siguiente Cancelar                                                                            | sel Principado de Asturías. La finalidad de este tratam<br>n cualquier caso podrá ejercitar los derechos previsto                      | iento es gestionar la información para el ejercicio<br>o en la normativa y obtener información detallada                                                                   | de las<br>acerca del |
| tud de la normativa de protección de<br>tencias en materia de gestión, lega<br>liento de datos personales en <b>sede t</b><br>infor | datos de carácter personal, por la presente autoriza a que los datos p<br>datos de carácter personal, impección, revisión y ejercicio de la potestad san<br>ributasenasturias es<br>macion@hibutas. es ⊡ | ersonales facilitados sean trutados del Eso-Turo de Servicios Tributarios<br>cionadora. Estos datos no servicio de la concencia salve obligación logal. E<br>Siguiente Cancelar<br>o Legal Seguridad Protección de datos y privacidad. Política de Cookies // | sil Principado de Astarias. La finalidad de este tratam<br>n cualquier caso podrá ejercitar los derechos previsto<br>Accesibilidad Cop | iento es gestionar la información para el ejercicio<br>o en la normativa y obtener información detallada<br>pupid el 2019<br>relate Tributerion del Principado de Astantas | de las<br>acerca del |

### **Detalle de la liquidación:**

**Descripción:** Viene cubierto por defecto.

### Ejercicio: 2023

### Tarifa: T Descripción:

Inscripción ingreso/acceso a plazas del subgrupo A1/A2 (dependiendo del cuerpo al que pertenezc a tu especial

# Precio unitario: 34.00€ para el cuerpo A2 42.85€ para el cuerpo A1 Clic en: Calcular y Clic en: Siguiente

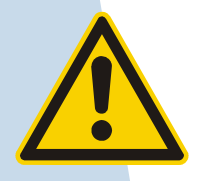

Históricamente, siempre debía introducirse Código de Cuerpo y Especialidad en este paso. En esta ocasión, ni la Convocatoria de oposición ni la guía elaborada por la Consejería de Educación lo solicitan.

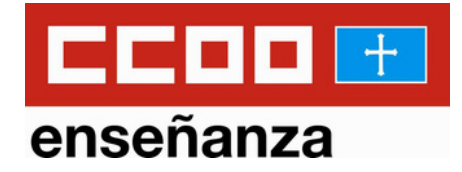

#### Documento del modelo tributario seleccionado Guarde o imprima el documento PDF antes de iniciar el pago, para su posterior presentación en la correspondiente oficina Para su comodidad. Servicios Tributarios del Principado de Asturias ponen a su disposición la posibilidad de efectuar el pago de este tributo a de Internet. Si desea realizar el naco electrónico (34.00 euros) en este instante, por favor pulse el botón Iniciar Pago Iniciar Pago Recuperar Formulario Descargar Documento Volver ODELO TASAS Y OTROS INGRESOS **AUTOLIOUIDACIÓN** iva de protección de datos de carácter personal, por la presente autoriza a que los datos personales facilitados sean tratados por el Ente Público de Servicios Tributarios del Principado de Asturias. La finalidad de este tratamiento es gestionar la información para el ejercicio de las competencias en materia de gestión, liquidación, recaudación, inspección, revisión y ejercicic Estos datos no serán trasmitidos a terceros salvo obligación legal. En cualquier caso podrá ejercitar los derechos previstos en la normativa y obtener información detallada acerca del tra to de datos personales en www.tributasenasturias.es CPR 9052378 Emisor Nº Autoliquidación 0466973729594 332008

Descarga el documento 046 que acabas de cubrir si vas a pagar tu tasa en una oficina bancaria. Aquí termina tu tramitación telemática.

**Si vas a pagar telemáticamente**, también puedes hacerlo si deseas tenerlo. (Si no lo haces en este momento, podrás hacerlo más adelante desde el apartado **Consultas**). **Continúa...** 

| SERVICIOS<br>TRIBUTARIOS<br>De minenuo<br>De minenuo<br>De minenuo<br>De minenuo<br>Servicios trib<br>del Principado de J | nica<br>Butarios<br>Asturias |                 |                            |                                                                                                    | € Mi área personal Mapa Wel<br>Q Buscar ⊘ Hora Oficial |
|----------------------------------------------------------------------------------------------------|------------------------------|-----------------|----------------------------|----------------------------------------------------------------------------------------------------|--------------------------------------------------------|
| Tributos                                                                                                    | Modelos Tributarios          |                 | Servicios                  | Consultas                                                                                                    | Información                                            |
| Sede Electrónica » Modelos Tributarios » Modelo 046                                                                       |                              |                 |                            |                                                                                                    |                                                        |
| 🔑 Ayuda                                                                                                    |                              | @ Soporte       | ⊘ 985668700                | Design of the second second second second second second second second second second second second second second | @ Citaprevia                                           |
| MOD.046 TASAS Y OTROS INGRE                                                                                               | SOS                          |                 |                            |                                                                                                    |                                                        |
| Todos los campos marcados con un asterisco (*) s                                                                          | on obligatorios.             |                 |                            |                                                                                                    |                                                        |
| VER TODOS                                                                                                    | FECHADE DEVENGO              | DATO ESPECÍFICO | DECLARANTE / SUJETO PASIVO | REPRESENTANTE                                                                                                   | DETALLE DE LA LIQUIDACIÓN                              |

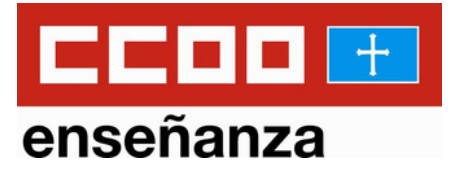

### Solo para quien tramita el pago telemáticamente:

|                                                                                            | MEDIC                                                                                                    | DE PAGO                                                  |                      |                   |   |  |
|--------------------------------------------------------------------------------------------|----------------------------------------------------------------------------------------------------|----------------------------------------------------------|----------------------|-------------------|---|--|
| Pago con tarjeta:                                                                          |                                                                                                    |                                                          |                      |                   |   |  |
| Si pulsa el botón "Iniciar" accederá automáticamente a la Pasare<br>para realizar el pago. | ela de pago, en cuyo entorno le s                                                                                                | olicitarán el número de                                  | tarjeta, la fecha de | caducidad y el CV | v |  |
| Iniciar                                                                                    |                                                                                                    |                                                          |                      |                   |   |  |
|                                                                                            |                                                                                                    |                                                          |                      |                   |   |  |
|                                                                                            |                                                                                                    |                                                          |                      |                   |   |  |
| en: <b>miciar</b>                                                                          |                                                                                                    |                                                          |                      |                   |   |  |
|                                                                                            |                                                                                                    |                                                          |                      |                   |   |  |
|                                                                                            | TRIBUTARIOS Sede ele                                                                                                    | ctrónica                                                 |                      |                   |   |  |
|                                                                                            | Ser anconst<br>te antoni<br>del Princi                                                                                           | vicios tributarios<br>pado de Asturias                   |                      |                   |   |  |
|                                                                                            | Identificación del Pago Telem                                                                                                    | vicios tributarios<br>pado de Asturias<br>I <b>ático</b> |                      |                   |   |  |
|                                                                                            | det Proc<br>Identificación del Pago Telem<br>Importe : 42,85 €                                                                   | vicios tributarios<br>pado de Asturias                   |                      |                   |   |  |
|                                                                                            | det Page<br>Identificación del Pago Telem<br>Importe : 42,85 €<br>Nombre del titular                                             | viciais priluxarias<br>pulto de Asturnas                 |                      |                   |   |  |
|                                                                                            | det Pago<br>Identificación del Pago Telem<br>Importe : 42,85 €<br>Nombre del titular<br>Nombre del titular                       | vidos tributarios<br>guido de Asturias                   |                      |                   |   |  |
|                                                                                            | Identificación del Pago Telem<br>Importe : 42,85 €<br>Nombre del titular<br>Nombre del titular                                   | viena robutoria                                          |                      |                   |   |  |
|                                                                                            | Identificación del Pago Telem<br>Importe : 42,85 €<br>Nombre del titular<br>Nombre del titular<br>Número de tarjeta              | viena ributarina<br>genér de Attorna                     |                      |                   |   |  |
|                                                                                            | Identificación del Pago Telem<br>Importe : 42,85 €<br>Nombre del titular<br>Nombre del titular<br>Número de tarjeta<br>Caducidad | vàca nhương<br>hático                                    |                      |                   |   |  |

Cubre con los datos de tu tarjeta y Clic: **Pagar** Lo más probable es que tengas que aceptar en tu móvil la compra para poder validarla. Vete aceptando todos los mensajes que te salgan hasta llegar a la página de descarga del justificante de pago.

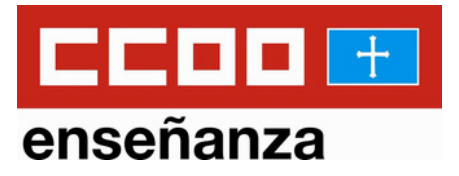

## Guarda el justificante de pago en una carpeta segura:

PAGADO EL 07/12/2022

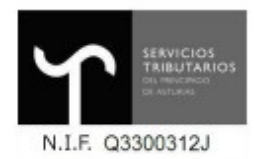

### Detalle del Justificante de Pago

| FECHA OPERACIÓN      | : | 07:53                                                     |
|----------------------|---|-----------------------------------------------------------|
| CÓDIGO ENTIDAD       | : | 332008 - Servicios Tributarios del Principado de Asturias |
| MODELO               | : | 046. Autoliquidación de tasas y otros Ingresos            |
| IMPORTE              | : | 42,85€                                                    |
| FECHA DEVENGO        | : |                                                           |
| DATO ESPECÍFICO      | : | 325004                                                    |
| CPTO. PRESUPUESTARIO | : | Inscripción pruebas de acceso a cuerpos docentes          |
| Nº AUTOLIQUIDACIÓN   | : | 04 26                                                     |
| NIF CONTRIBUYENTE    | : | 05                                                        |
| NRC                  | : | 0( <mark>48926</mark> B                                   |
| Cód. verificación    | : | P(48)897340                                               |
|                      |   |                                                           |

Subraya el número de autoliquidación; lo necesitarás para el trámite de la solicitud.

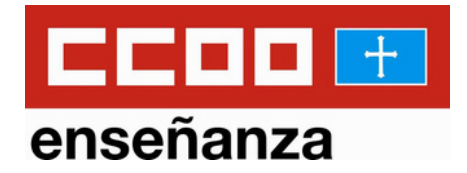

### ENHORABUENA, ya tienes tu tasa pagada.

# El poder de campiar las cosas

Cualquier duda que te surja en el proceso de pago de la tasa 046, no dudes en ponerte en contacto con nosotros y te asesoraremos.